If you are being redirected to the Adobe Flash Player in Firefox when opening a presentation in Crimson Corner

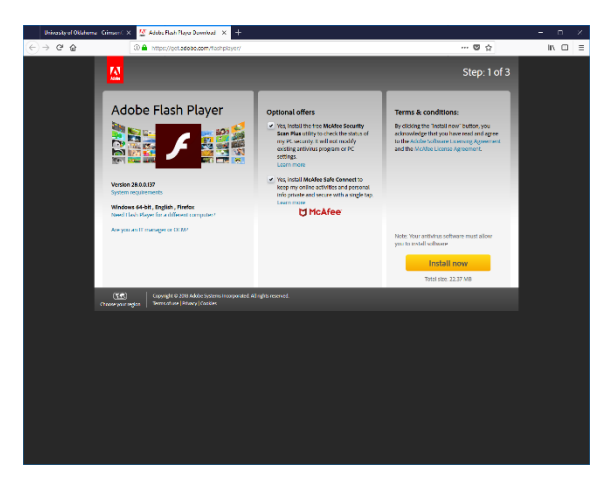

Please follow these steps to resolve this issue in Firefox...

First, uncheck the optional offers. Then click on the "Install now" button

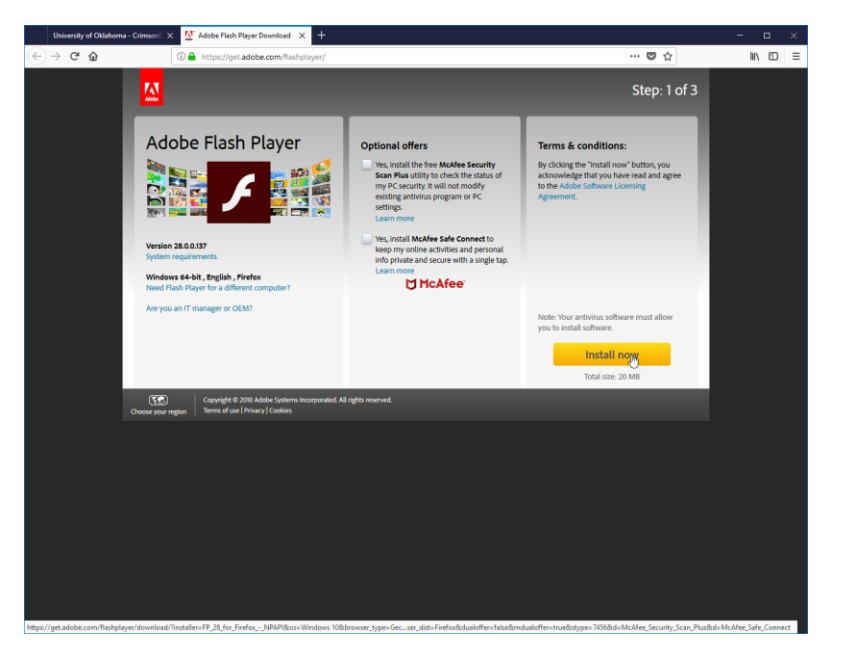

Next, it will say "initializing" for a few seconds. Then, a prompt will pop up click on "Save File"

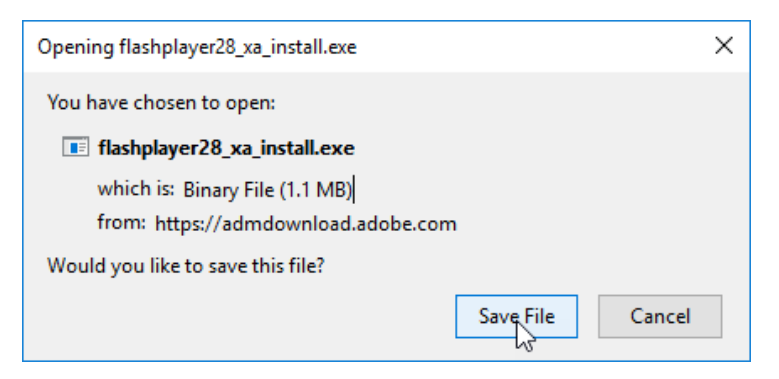

It will down load and you will have to click on the button in the top right corner. Then click on the file you downloaded

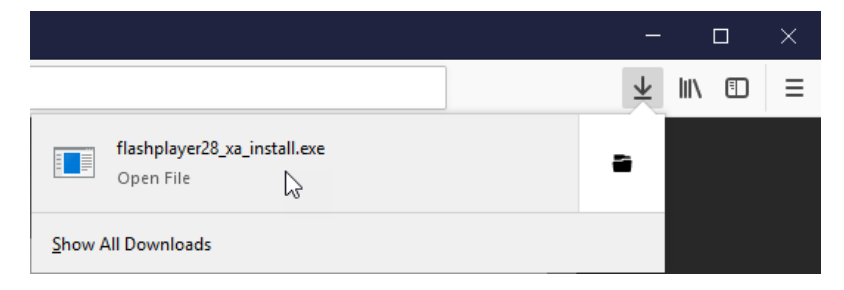

It will ask you to allow this program to make changes click "Yes" and you should get the following popup click "Next"

| Adobe Flash Player Installer                                                                                           | <i>2</i> — |         | × |
|----------------------------------------------------------------------------------------------------|------------|---------|---|
| Update Flash Player Preferences                                                                                        |            |         |   |
| Security updates and enhancements are periodically released for Ad that can be downloaded and installed automatically. | obe Flas   | h Playe | r |
| IMPORTANT : Your update options have recently changed Learn Mo                                                         | re         |         |   |
| Choose your update option:                                                                                             |            |         |   |
| Allow Adobe to install updates (recommended)     Notify mo to install updates                                          |            |         |   |
| <ul> <li>Notify the to install updates</li> <li>Never check for updates (not recommended)</li> </ul>                   |            |         |   |
|                                                                                                    |            |         | _ |
| 1                                                                                                    | lext       | ŀ       |   |
|                                                                                                    |            |         |   |

Adobe Flash Player should download and install once complete press "Finish"

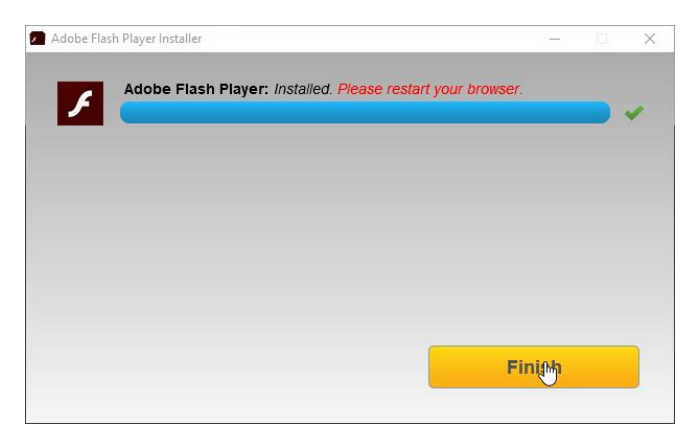

You will have to exit out of Firefox completely. Press the **button** and press "Close tabs"

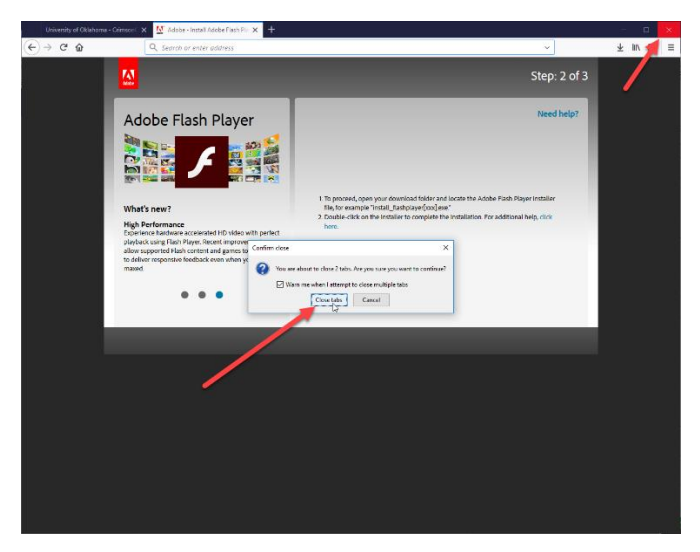

Once you reopen Firefox Adobe flash player should be installed once you reopen the presentation you should get a screen like this...

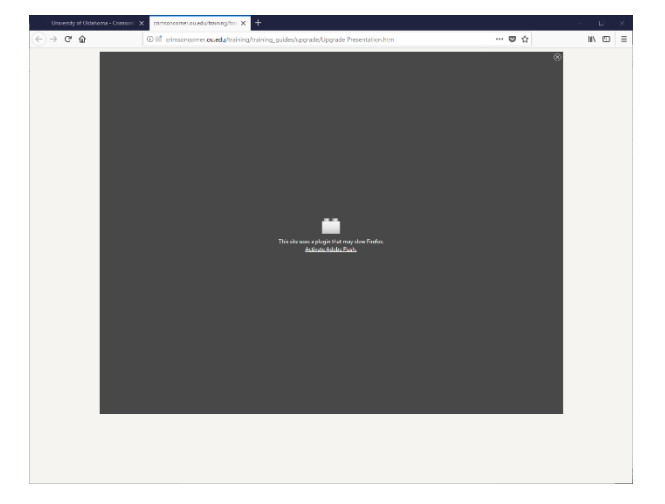

Click somewhere in the grey box and you should get a pop up asking to allow crimsoncorner.ou.edu to run Adobe Flash Player Click on "Allow and Remember"

| University of Oklahoma - Crimson  | × crimsoncorner.ou.edu/training/trai × +                                                                         |           | - 🗆 🗙    |
|-----------------------------------|----------------------------------------------------------------------------------------------------|-----------|----------|
| $\leftrightarrow$ > C $rac{1}{2}$ | O crimsoncorner.ou.edu/training_guides/upgrade/Upgrade Presentation.htm                                          | … ♥ ☆     | III\ ⊡ ≡ |
|                                   | Would you like to allow http://rimsoncomer.ou.edu to<br>run Adobe Flash? Plugins may slow Firefox.<br>Learn More | $\otimes$ |          |
|                                   | Allow and <u>R</u> emember Allow <u>N</u> ow                                                                     |           |          |

The presentation should start immediately.

You do not have to do this again for other presentations once you have completed this process.

If you have any further questions please email <u>purchasingwebmaster@ouhsc.edu</u>.